## คู่มือการนำข้อมูลนิสิตของระบบประตู

1. เข้า URL:<u>http://10.1.217.98/pen1/Login.aspx</u> เพื่อ login

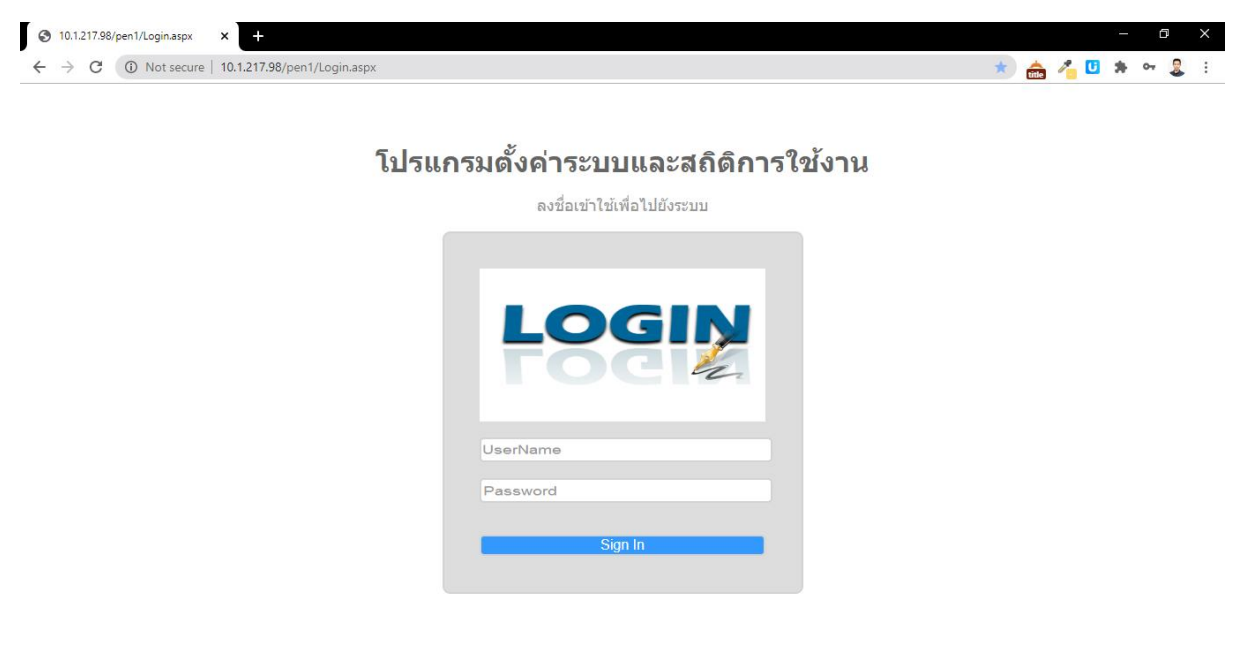

📼 🥌 🌈 🕼 ENG 16:01 📑

## 2. เลือกเมนู Admin

🔺 🥔 📼 🐁 📄

ρĦ

-

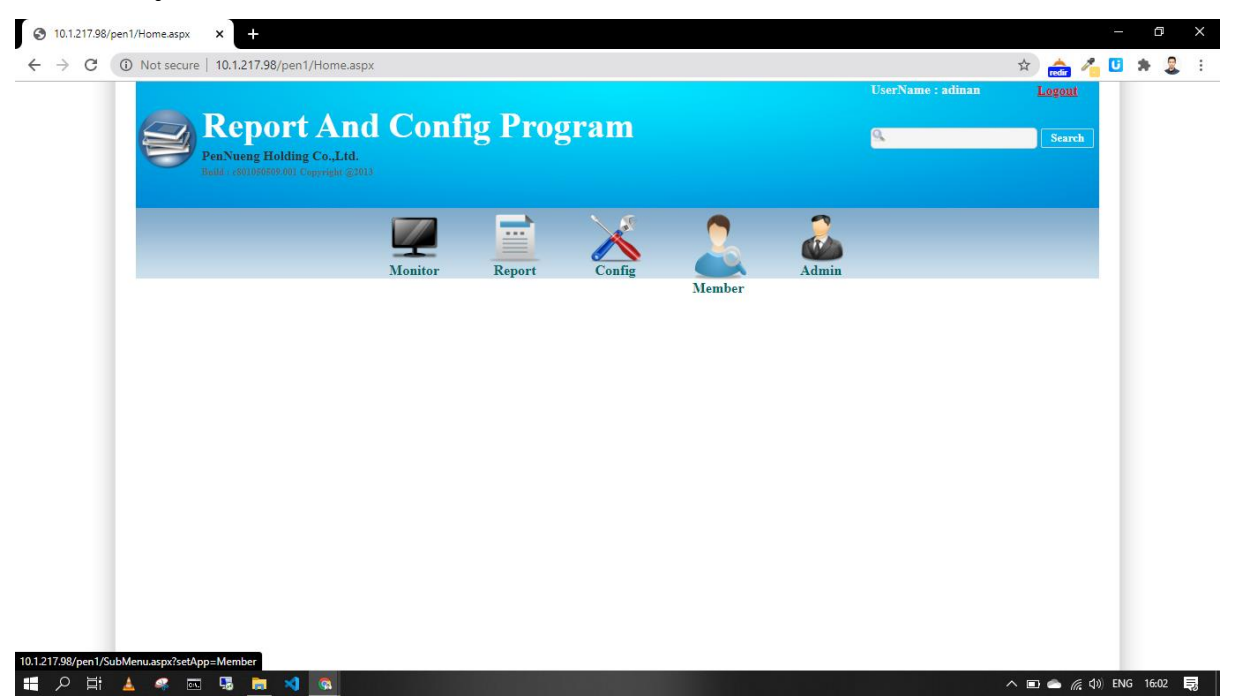

3. เป็นส่วนหน้าแสดงผลของเมนู Admin

| Admin       Cultures Vision       Cultures Vision       Cultures Vision         • uturitizayasaruño       • uturitizayasaruño       • uturitizayasaruño       • uturitizayasaruño         • uturitizayasaruño       • uturitizayasaruño       • uturitizayasaruño         • uturitizayasaruño       • uturitizayasaruño         <                                                                                                    | Admin       Inference         Orange State       State         State       State                                                                                                    | → C | Not secure   10.1.217.98/pen1/App/Ad                                       | min/w_sheet_admin_e           | chgpass.aspx?set | App=Admin&setO | bject=เปลี่ยนรหัสผ่าน | A      | 4                 | 1               | <b>₿</b> 0+ |  |
|----------------------------------------------------------------------------------------------------|----------------------------------------------------------------------------------------------------|-----|----------------------------------------------------------------------------|-------------------------------|------------------|----------------|-----------------------|--------|-------------------|-----------------|-------------|--|
| Image: Second Second Secon | Image: Descent result   Image: Descent result   Image: Descent resu |     | Report An<br>PenNueng Holding Co.,Ltd<br>Built : c00108690.041 Cogyright G | d Confi                       | g Prog           | gram           |                       |        | UserName : adinan | ogout<br>Search |             |  |
| Admin       เปลี่ยบรหัสผ่าน         o เปลี่ยนรทัสส่าน       รมัสผ่านเฉิม         o กำหนอลิทธิใช้งานของ และ       รมัสผ่านเฉิม         o ปาเข้าปัญญลณาชิก       รมัสผ่านใหม่         o เห็น User       อันบันรมัสผ่าน         อ เห็น User       อันบันรมัสผ่าน         Save       Cancel                                                                                                    | Admin       เปลี่ยนระวัสสผ่าน         ๑ ประการสลายใช้วามของ และ       ระโสสะท่านใหม่         ๑ ประการสลายใช้       ระโสสะท่านใหม่         ๑ เพิ่ม User       รับสัมระวัสสะท่าน         ธับสัมระวัสสะท่าน       Sare                                                                                                    |     |                                                                            | Monitor                       | Report           | Config         | Member                | Admin  |                   |                 |             |  |
| <ul> <li>ว กำหนดสิทธิใช้งานของ นะสา</li> <li>รงไสส่งำนใหม่</li> <li>รงไสส่งำนใหม่</li> <li>รับสับรงไสส่งาน</li> <li>สืบสับรงไสส่งาน</li> <li>Save Cancel</li> </ul>                                                                                                    | o หาหนดสิทธิใช้งานของ และ           o ประชาชองสุดสิทธิให้งานใหม่           o เพิ่ม User           ชื่นเข้าหระทัสสท่าน           Sare                                                                                                    |     | Admin<br>O เปลี่ยนรหัสผ่าน                                                 | เปลี่ยนรหัสต่<br>รหัสผ่านเดิม | ผ่าน             |                |                       |        |                   |                 |             |  |
| O เพิ่ม User           อื่นอับรงิสังค่าน           Save         Cancel                                                                                                    | 0 เท็ม User ยืนอันรงัสสร่าน<br>Save Cancel                                                                                                    |     | <ul> <li>กำหนดสิทธิใช้งานของ user</li> <li>นำเข้าข้อมูดสมาชิก</li> </ul>   | รหัสผ่านใหม่                  |                  |                |                       |        |                   |                 |             |  |
|                                                                                                    |                                                                                                    |     | <ul> <li>เพิ่ม User</li> </ul>                                             | ยืนยันรหัสผ่าน                | 1                |                | Save                  | Cancel |                   |                 |             |  |

4. เลือกเมนู นำเข้าข้อมูลสมาชิก

| 3 10.1.217.98/pen1/App/Admin/w_ × +                                                                                                    |                                                                |        |                        |        |                   |                                                                                                    | -             | o x    |
|----------------------------------------------------------------------------------------------------|----------------------------------------------------------------|--------|------------------------|--------|-------------------|----------------------------------------------------------------------------------------------------|---------------|--------|
| ← → C  (i) Not secure   10.1.217.98/pen1/App/Adm<br>PenNeg Holding Co.,Ltd.<br>TenNeg Holding Co.,Ltd.<br>TenNeg Holding Co.,Ltd. | n/w_sheet_admin_chgpass.aspx?                                  | )gram  | lbject=เปลี่ยนรหัสผ่าน |        | UserName : adinan | Freis Contraction Contraction Contracti | \$ <b>*</b> ~ |        |
|                                                                                                    | Monitor Report                                                 | Config | Member                 | Admin  |                   |                                                                                                    |               |        |
| Admin<br><ul> <li>เปลี่ยามรทัสเล่าน</li> <li>กำหนดสิทธิใน้อานของ user</li> <li><u>เปราส่วนข้องุณสมาชิต</u></li> <li>เพิ่ม User</li> </ul>                                                                                                    | เปลี่ยนรหัสผ่าน<br>ถะสะ่านเดิม<br>ถะสะ่านใหม่<br>อันอันระสะ่าน |        | Save                   | Cancel |                   |                                                                                                    |               |        |
| 10.1217.98/pen1/App/Admin/w_sheet_admin_import.aspx?setApp=Admin                                                                                                    | ScetObject=นำหรังกับบุลหมาชิก                                  |        | Jare                   |        |                   | ∧ ■ ● <i>(k</i> ⊄)                                                                                                    | ) ใหม 1       | 6:15 🔜 |

5. เลือกไฟล์ CSV ที่เตรียมไว้

|     | O Net                    | ) (a = a 1 ( ) = a ( ) | a for all and   | and a damage of |                 | and Anto 1             |                        |                 | 109/0         | 220/0   | 00/0-02  |           | 0/0     | 000.00            |                                              | <u> </u> | <b>P</b> |    | 0 |
|-----|--------------------------|------------------------|-----------------|-----------------|-----------------|------------------------|------------------------|-----------------|---------------|---------|----------|-----------|---------|-------------------|----------------------------------------------|----------|----------|----|---|
| ⇒ G |                          | s/pen1/App/Adm         | in/w_sneet_ac   | imin_import.a   | aspx/setA       | pp=Admir               | i&setObj               | ect=%u0e        | 19%u0e        | 33%u0e4 | 0%u0e02  | %uue49    | %u0e.   | 2%ü0e             | تة                                           |          | •        | 70 | - |
|     |                          |                        |                 |                 |                 |                        |                        |                 |               |         |          | 50114411  | ie . au |                   | Toão                                         | <u></u>  |          |    |   |
|     | Repo                     | ort And                | l Cor           | nfig F          | rog             | gran                   | <b>n</b>               |                 |               |         | 9        |           |         |                   | Se                                           | arch     |          |    |   |
|     | PenNueng H               | olding Co.,Ltd.        |                 |                 |                 |                        |                        |                 |               |         |          |           |         |                   |                                              |          |          |    |   |
|     | Bulla : 650105050        |                        |                 |                 |                 |                        |                        |                 |               |         |          |           |         |                   |                                              |          |          |    |   |
|     |                          |                        |                 | _               | •               |                        | 6                      |                 | ,             | -       | b.       |           |         |                   |                                              |          |          |    |   |
|     |                          |                        |                 |                 | -               |                        |                        |                 | 3             |         |          |           |         |                   |                                              |          |          |    |   |
|     |                          |                        | Monitor         | Rep             | ort             | Conf                   | N<br>ig                | Memb            | per           | Adn     | nin      |           |         |                   |                                              |          |          |    |   |
|     |                          |                        |                 |                 |                 |                        |                        |                 |               |         |          |           |         |                   |                                              |          |          |    |   |
|     |                          |                        |                 |                 |                 | _                      |                        |                 |               |         |          |           |         |                   |                                              |          |          |    |   |
|     | Admin                    | น้ำเข้าข้อ             | อมูลสมาชิก      | ۱               |                 |                        |                        |                 |               |         |          |           |         |                   |                                              |          |          |    |   |
|     | O เปลี่ยนรหัสผ่าน        | Choose Fi              | le No file cho  | sen             |                 |                        |                        |                 |               |         |          |           |         |                   |                                              |          |          |    |   |
|     | O กำหนดสิทธิใช้          |                        |                 |                 |                 |                        |                        |                 |               |         |          |           |         |                   |                                              |          |          |    |   |
|     | งานของ user              | Separator              |                 |                 |                 |                        |                        |                 |               |         |          |           |         |                   |                                              |          |          |    |   |
|     | ⊂ นำเข้าข้อมูล<br>สมาชิก | 9                      |                 |                 |                 |                        |                        |                 |               |         |          |           |         |                   |                                              |          |          |    |   |
|     | O เพิ่ม User             | Preview C              | SV Upload state | s: File uploade | d!              | Import I               | ata                    |                 |               |         |          |           |         |                   |                                              |          |          |    |   |
|     |                          |                        |                 |                 |                 |                        |                        |                 |               |         |          |           |         |                   |                                              |          |          |    |   |
|     |                          |                        |                 | ເວຍນັດຮ         | รหล<br>บัตร(UID |                        | ะหัส ช                 | นิดสู่สู        | 3 3           |         |          | ać –      | enh e   | , ਤਮੈ             | ัส วับอง                                     | ÷.       |          |    |   |
|     |                          | รหัสสมาชิก             | รหัสบัวศรี      | ประชาชน         | หรือ<br>Barcode | ชื่อ สกุล              | เปรไฟล์ <mark>ข</mark> | อง<br>อยู่อยู่ไ | . อยู่2 อยู่3 | ZIPCode | mail โทร | รัพท์ lil | brary   | าน ประเ<br>ณะ สมา | ภท <sup>รณแจ</sup><br>ชิก <sup>ทะเบียน</sup> |          |          |    |   |
|     |                          |                        |                 |                 | บนบัดร)         |                        |                        |                 |               |         |          |           |         |                   |                                              |          |          |    |   |
|     |                          | 63101010142            | hm6310101421    | 103703321315    |                 | คณศร วร<br>รัตน์ชัยกุล |                        |                 |               |         | 080659   | 2448      | 0       | 1 12              | 20200610                                     | 21       |          |    |   |
|     |                          | 63101010145            | hm6310101451    | 749800286049    |                 | ณิชกานด์<br>ศรีวัจบะ   |                        |                 |               |         | 00000    | 0000      | 0       | 1 12              | 20200610                                     | 20       |          |    |   |
|     |                          | 62101010140            | hm6210101401    | 260000292050    |                 | ปั้นดาว จรัส           |                        |                 |               |         | 09562    | 9459      | 0       | 1 12              | 20200610                                     | 21       |          |    |   |
|     |                          | 0510101010144          | 11110310101-4-4 | 303300203474    |                 |                        |                        |                 |               |         |          |           |         |                   |                                              |          |          |    |   |

## 6. กด Preview เพื่อตรวจสอบไฟล์ก่อนอัพโหลดเข้าไปในระบบ

|                          | Monitor                    | Report                | Config                  | Member                          | Admin              |                     |          |            |           |   |  |
|--------------------------|----------------------------|-----------------------|-------------------------|---------------------------------|--------------------|---------------------|----------|------------|-----------|---|--|
|                          | nzomitor                   | report                | com                     |                                 |                    |                     |          |            |           |   |  |
|                          | 6 v v . a                  |                       |                         |                                 |                    |                     |          |            |           |   |  |
| Admin                    | นาเขาขอมูลสมาชก            |                       |                         |                                 |                    |                     |          |            |           |   |  |
| เปลี่ยนรหัสผ่าน          | Choose File No file chose  | n                     |                         |                                 |                    |                     |          |            |           |   |  |
| O กำหนดสิทธิใช้          |                            |                       |                         |                                 |                    |                     |          |            |           |   |  |
| งานของ user              | Separator                  |                       |                         |                                 |                    |                     |          |            |           |   |  |
| O นำเข้าข้อมูล<br>สมาชิก | ,                          |                       |                         |                                 |                    |                     |          |            |           |   |  |
| O เพิ่ม User             | Preview CSV Upload status: | File uploaded!        | Import Data             |                                 |                    |                     |          |            |           |   |  |
|                          |                            | รหัส<br>นัตร(1)       |                         | 1100                            |                    |                     |          | c1.14      |           | * |  |
|                          | รหัสสมาชิก รหัสบัวศรี      | เลขบัตร บตร(0<br>หรือ | ปี ชื่อ สกุล รหัง       | ร ของ ที่ที่ที่<br>ของ อย่อย่าง | ที่ ที่ ZIPCode e- | เบอร์<br>โมระดังหม่ | sub 5    | หัส ประเภา | วันลง     |   |  |
|                          |                            | Barco                 | de (13)                 | กล ที่อยู่ อยู่อยู่ อยู่ อยู่   | 17.0d2 mm          | ( UISMININ          | norary e | "" สมาชิก  | 1 1.500   |   |  |
|                          | 63101010142hm631010142110  | 3703321315            | คณิศร วร<br>รัตน์ชัยกุล |                                 |                    | 0806592448          | 0        | 1 12       | 202006102 |   |  |
|                          | 63101010145hm631010145174  | 9800286049            | ณิชกานต์<br>ศรีวัจนะ    |                                 |                    | 0000000000          | 0        | 1 12       | 202006102 |   |  |
|                          | 63101010149hm631010149136  | 9900283959            | ปันดาว จรัส<br>สริยสกล  |                                 |                    | 0956219459          | 0        | 1 12       | 202006102 |   |  |
|                          | 63101010157hm631010157110  | 2300080441            | ศุภกร แช่<br>หลิว       |                                 |                    | 0944067199          | 0        | 1 12       | 202006102 |   |  |
|                          | 63101010144hm631010144165  | 9902086228            | ณิชกานต์<br>ใชยศรี      |                                 |                    | 0827672264          | 0        | 1 12       | 202006102 |   |  |
|                          | 63101010143hm631010143110  | 3900095687            | ณฤดี โรจน<br>สกล        |                                 |                    | 0623134410          | 0        | 1 12       | 202006102 |   |  |
|                          | 63101010160hm631010160110  | 2003381969            | เอกสิทธิ์<br>บอแช       |                                 |                    | 0993958311          | 0        | 1 12       | 202006102 |   |  |
|                          |                            |                       | ปุณยวีร์                |                                 |                    |                     |          |            |           | - |  |

## \*\*\* หมายเหตุ ตัวอย่างไฟล์ CSV ที่ใช้อัพโหลดเข้าไปในระบบ

| รหัสสมาชิก<br>(จำเป็น)                                                | รหัสบัวศรี                                                            | เลขบัตรประชาชน                                                        | รหัสบัตร<br>(UID หรือ Barcode บนบัตร)                                 | ชื่อ สกุล<br>(จำเป็น)   | รหัสโปรไฟล์<br>(นามสกุล)<br>(จำเป็น) | ชนิดของที่อยู่ | ที่อยู่                                                                                                    |
|-----------------------------------------------------------------------|-----------------------------------------------------------------------|-----------------------------------------------------------------------|-----------------------------------------------------------------------|-------------------------|--------------------------------------|----------------|----------------------------------------------------------------------------------------------------|
| <z308-key-type>00<br/><z308-key-data></z308-key-data></z308-key-type> | <z308-key-type>01<br/><z308-key-data></z308-key-data></z308-key-type> | <z308-key-type>02<br/><z308-key-data></z308-key-data></z308-key-type> | <z308-key-type>03<br/><z308-key-data></z308-key-data></z308-key-type> | <z303-name></z303-name> |                                      |                | <z304-address-1><br/><z304-address-2><br/><z304-address-3><br/><z304-address-4><br/><z304-zip></z304-zip></z304-address-4></z304-address-3></z304-address-2></z304-address-1> |
| ແບບເທີ່ມรູປແບບ                                                        |                                                                       |                                                                       |                                                                       |                         |                                      |                |                                                                                                    |
| 61101010001                                                           |                                                                       | 1100000000000                                                         | 2D52559E                                                              | พัทธิ์ชนก               | รุ่งแจ้ง                             |                | 31/7 หมู่ 1 ซ.จอมทอง19 จอมทอง จอมทอง กรุงเทพฯ 10150                                                                                                    |

| ที่อยู่1 | ที่อยู่2 | ที่อยู่3 | ZIPCode | e-mail                                    | เบอร์โทรศัพท์                     | sub library<br>(ที่ตั้งหน่วยงาน) | รหัสคณะ<br>(จำเป็น)             | รหัสประเภทสมาชิก<br>(จำเป็น)        |
|----------|----------|----------|---------|-------------------------------------------|-----------------------------------|----------------------------------|---------------------------------|-------------------------------------|
|          |          |          |         | <z304-email-address></z304-email-address> | <z304-telephone></z304-telephone> |                                  | <z305-bor-type></z305-bor-type> | <z305-bor-status></z305-bor-status> |
|          |          |          |         |                                           |                                   |                                  |                                 |                                     |
|          |          |          |         |                                           | 0623923735                        |                                  | 1                               | 12                                  |

| วันลงทะเบียน<br>(วันที่เอาเช้าระบบ)               | วันหมดอายุสมาชิก<br>(จำเป็น)          |
|---------------------------------------------------|---------------------------------------|
| <z305-registration-date></z305-registration-date> | <z305-expiry-date></z305-expiry-date> |
|                                                   |                                       |
| 20220131                                          | 20220831                              |

| 👪 Book1.csv |  |
|-------------|--|
| 👪 Book2.csv |  |
| 👪 Book3.csv |  |
| 👪 Book4.csv |  |
| 👪 Book5.csv |  |
| 👪 Book6.csv |  |
|             |  |